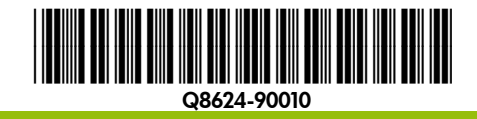

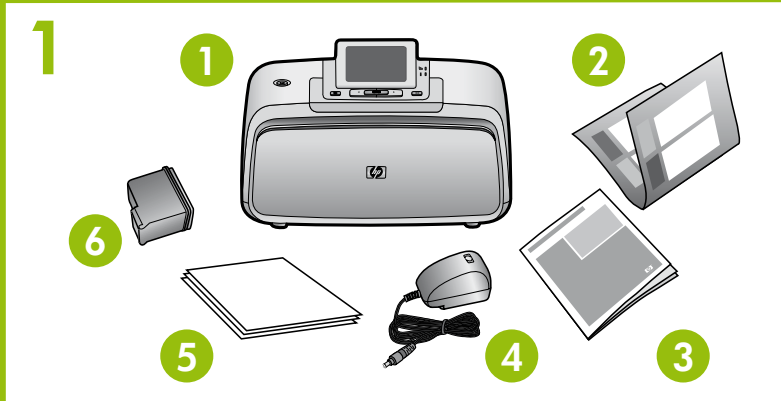

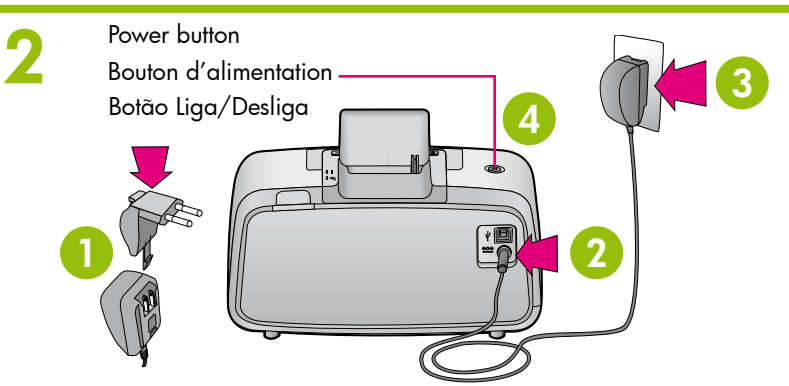

## Start Here (IN)

HP Photosmart A530 series printer

### **Unpack the printer**

Remove the protective tape from inside and around the printer, and remove the protective film from the printer screen. Raise the printer screen.

- 1. HP Photosmart A530 series 5. HP Advanced Photo paper sampler
  - 6. Introductory HP 110 Tri-color Inkjet print cartridge
- 3. Basics Guide
- 4. Power supply and adapters

2. Start Here Guide (this poster)

### Plug in the power cord

- 1. Connect the adapter plug for your country/region to the power cord (if necessarv).
- 2. Connect the power cord to the back of the printer.
- 3. Plug the power cord into a working electrical outlet.
- 4. Press the **Power** button to turn on the printer.

# Commencez ici **FR**

Imprimante HP Photosmart A530 series

### Déballez l'imprimante

Retirez la bande adhésive de protection située à l'intérieur et tout autour de l'imprimante, ainsi que le film de protection de l'écran de l'imprimante. Soulevez l'écran de l'imprimante.

- 1. Imprimante HP Photosmart A530 series
- 2. Guide Commencez ici (cette affiche)

3. Guide de base

avancé HP

## Branchez le câble d'alimentation

- 1. Si nécessaire, branchez l'adaptateur correspondant à votre pays/région au câble d'alimentation.
- 2. Connectez le câble d'alimentation à l'arrière de l'imprimante.
- 3. Branchez le câble d'alimentation à une prise secteur alimentée.
- 4. Appuyez sur le bouton d'alimentation pour mettre l'imprimante sous tension.

# 3

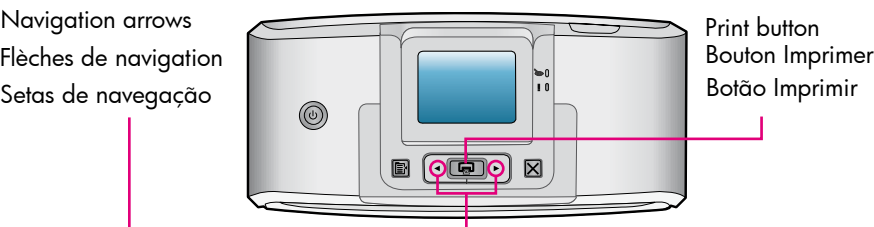

### Select language and country/region

- 1. When **Select language** appears on the printer screen, press ( or ) to highlight the language you want to use on the printer display, and then press Print.
- 2. To confirm the language selection, press > to select Yes, and then press Print
- 3. When Select country/region appears, press ( or ) to highlight your country/region, and then press Print.
- 4. To confirm the country/region selection, press > to select Yes, and then press Print.

### Prepare the print cartridge

- 1. Open the print cartridge package.
- 2. Pull the pink tab to remove the clear tape from the print cartridge
- 3. Be careful not to touch the ink nozzles or copper-colored contacts.

Note: Your printer came with the introductory print cartridge. It can print about '10 photos.\* HP replacement cartridges print more than introductory cartridges.

\*Actual number of photos printed may vary based on photo media size, images printed and other factors

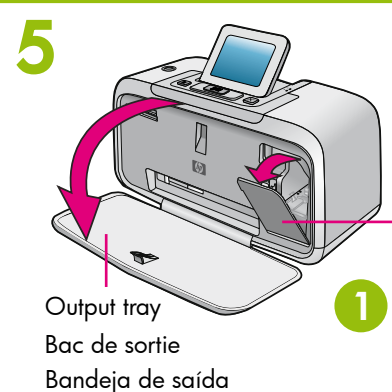

(p)

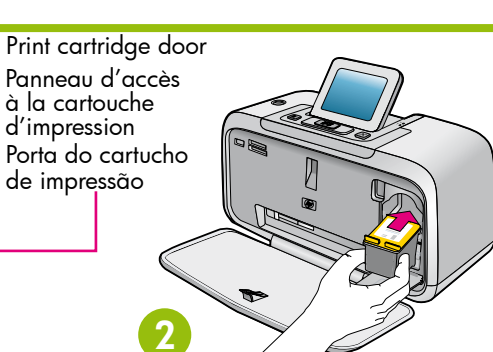

Do not touch or remove the ink nozzles or the

Ne touchez/retirez pas les buses d'encre ni les

Não toque nem remova os injetores de tinta ou

copper-colored contacts!

os contatos cor de cobre!

contacts cuivrés I

### Install the print cartridge

- 1. Open the output tray, and then open the print cartridge door.
- 2. Insert the print cartridge into the print cartridge cradle with the label facing up and the copper-colored contacts facing the inside of the printer
- 3. Push the print cartridge into the cradle until it snaps into place.
- 4. Close the print cartridge door.

### Sélectionnez votre langue et votre pays/région

- 1. Lorsque Sélectionner langue apparaît sur l'écran de l'imprimante, appuyez sur ( ou ) pour sélectionner la langue que vous souhaitez utiliser sur l'affichage de l'imprimante, puis appuyez sur Imprimer.
- 2. Pour confirmer la sélection de langue, appuyez sur > pour sélectionner Oui, puis sur Imprimer.
- 3. Lorsque l'option Sélectionner pays/région s'affiche, appuyez sur ↓ ou sur ▶ pour sélectionner votre pays/région, puis sur Imprimer.
- 4. Pour confirmer la sélection de votre pays/région, appuyez sur > pour sélectionner Oui, puis sur Imprimer.

### Préparez la cartouche d'impression

- Ouvrez l'emballage de la cartouche d'impression.
- Tirez sur la languette rose pour retirer la bande adhésive de la cartouche d'impression.
- Veillez à ne toucher ni les buses d'encre, ni les contacts cuivrés. 3.

Remarque : votre imprimante a été livrée avec une cartouche d'impression de démarrage. Cette dernière permet d'imprimer environ 10 photos.\* Les cartouches de remplacement HP permettent d'effectuer davantage d'impressions que les cartouches échantillons.

\* Le nombre réel de photos imprimées varie selon le format du support, les images imprimées et d'autres facteurs.

### Installez la cartouche d'impression

- 1. Ouvrez le bac de sortie, puis le panneau d'accès à la cartouche d'impression.
- 2. Insérez la cartouche d'impression dans le support de cartouches avec l'étiquette orientée vers le haut et les contacts cuivrés vers l'intérieur de l'imprimante
- 3. Poussez la cartouche d'impression dans le support jusqu'à ce qu'elle s'enclenche.
- 4. Fermez la porte d'accès aux cartouches d'impression

Use HP Advanced Photo paper - especially designed to produce beautiful photos using the inks in your new printer.

4. Bloc d'alimentation et adaptateurs

5. Echantillon de papier photo

6. Cartouche d'impression jet d'encre trichromique de démarrage HP 110

### Comece aqui PT

Impresora HP Photosmart A530 series

### Desempacotar a impressora

Remova a fita da embalagem e os materiais internos e externos à impressora e remova a película protetora do visor da impressora. Levante o visor da impressora.

- 1. Impressora HP Photosmart A530 series
- 2. Guia Comece aqui (este pôster)
- 3. Guia de conceitos básicos
- 4. Fonte de alimentação e adaptadores
- 5. Amostra do papel fotográfico HP Advanced
- 6. Cartucho de impressão Inkjet colorido HP 110 fornecido com o produto

### Conectar o cabo de alimentação

- Conecte o plugue do adaptador do seu país/região ao cabo de alimentação (se necessário).
- 2. Conecte o cabo de alimentação à parte traseira da impressora.
- 3. Conecte o cabo de alimentação a uma tomada elétrica em boas condições.
- 4. Pressione o botão Liga/Desliga para ligar a impressora.

## Selecione o idioma e o país/região

- 1. Quando Selecionar o idioma for exibido no visor da impressora, pressione ( ou ) para realçar o idioma que deseja usar no visor da impressora e pressione Imprimir.
- 2. Para confirmar o idioma selecionado, pressione > para selecionar Sim e pressione Imprimir.
- 3. Quando Selecionar país/região for exibido, pressione ( ou ) para realçar seu país/região e pressione Imprimir.
- 4. Para confirmar o país/região selecionado, pressione > para selecionar Sim e pressione Imprimir.

### Preparar o cartucho de impressão

- Abra o pacote do cartucho de impressão.
  Puxe a guia rosa para remover a tita transparente do cartucho de impressão.
- 3. Cuidado para não tocar nos injetores de tinta ou nos contatos cor de cobre

Nota: A impressora é fornecida com um cartucho de impressão. Ele pode imprimir cerca de 10 fotografias.\* Os cartuchos de substituição HP imprimem mais que os cartuchos fornecidos com os produtos.

\*O número real de fotografias impressas pode variar de acordo com o tamanho do papel fotográfico, das imagens impressas e outros fatores.

### Instalar o cartucho de impressão

- 1. Abra a bandeja de saída e abra a porta do cartucho de impressão.
- 2. Insira o cartucho de impressão no compartimento para cartucho com o rótulo para cima e os contatos cor de cobre voltados para o interior da impressora.
- 3. Empurre o cartucho de impressão no compartimento até que se encaixe no lugar
- 4. Feche a porta do cartucho de impressão.

Use o papel fotográfico HP Advanced, projetado especialmente para produzir lindas fotos usando as tintas da sua nova impressora.

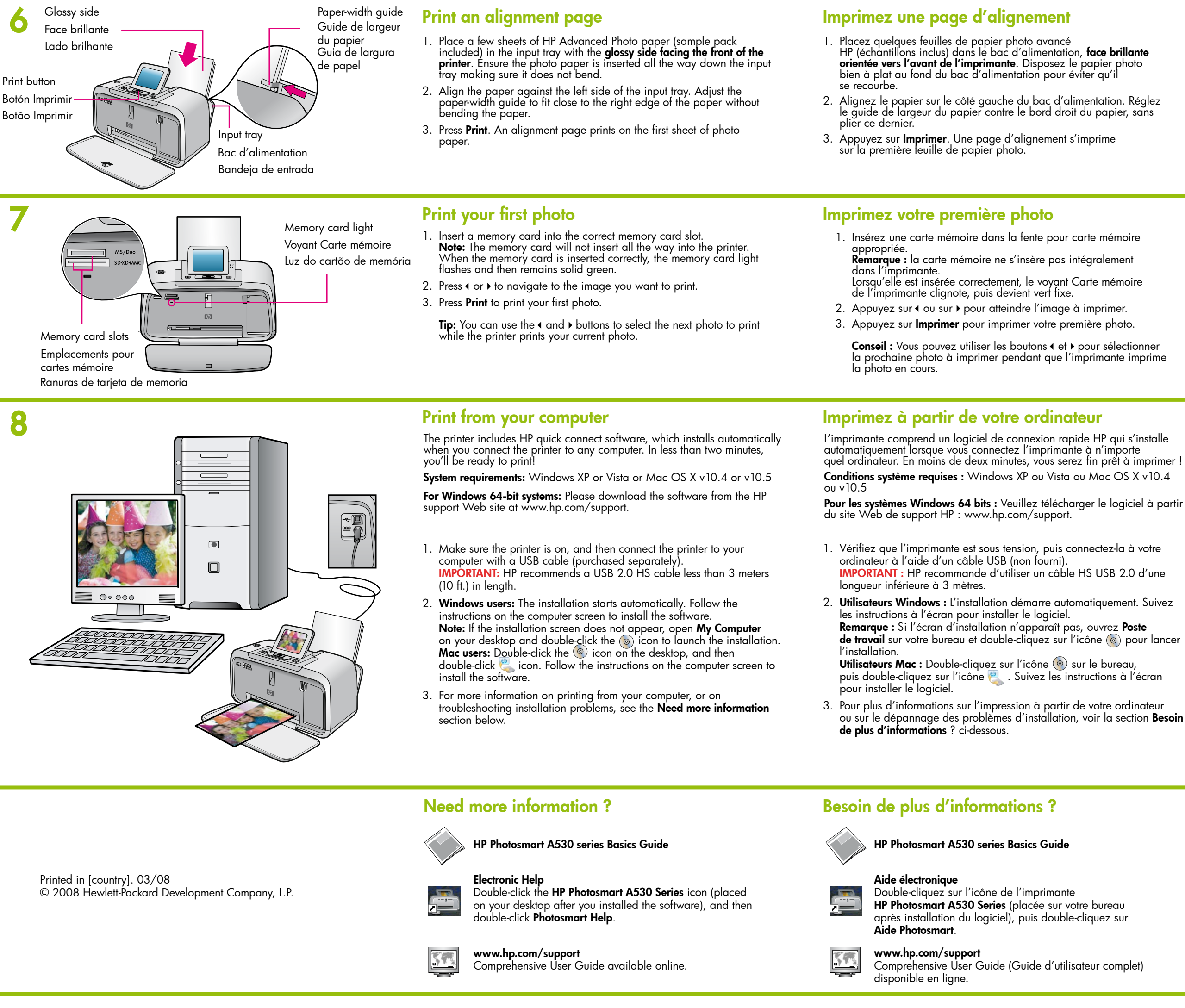

Go to www.register.hp.com to register your product and receive free driver notices, faster technical support, and personalized newsletters. Rendez-vous sur le site www.register.hp.com pour enregistrer votre produit et recevoir gratuitement les avis de disponibilité des pilotes, une assistance technique plus rapide et des lettres d'information personnalisées.

### Imprima uma página de alinhamento

- 1. Coloque algumas folhas de papel fotográfico HP Advanced (do pacote de amostra incluído) na bandeja de entrada com ò lado brilhante voltado para a parte frontal da impressora. Verifique se o papel fotográfico está totalmente inserido na bandeja de entrada para garantir que ele não dobre.
- 2. Alinhe o papel com o lado esquerdo da bandeja de entrada. Ajuste a guia de largura para que fique próxima à borda direita do papel sem dobrá-lo
- 3. Pressione Imprimir. Uma página de alinhamento é impressa na primeira folha do papel fotográfico.

### Imprimir a primeira foto

1. Insira um cartão de memória no slot para cartão de memória correto. Nota: o cartão de memória não será totalmente inserido na impressora.

Quando o cartão de memória é inserido corretamente, a luz do cartão pisca e depois permanece verde.

- 2. Pressione ( ou ) para navegar até a imagem que deseja imprimir.
- 3. Pressione Imprimir para imprimir sua primeira fotografia. Dica: E possível usar os botões ( e ) para selecionar a próxima foto a ser impressa enquanto a impressora está imprimindo a foto atual

### Como imprimir do computador

A impressora inclui o software HP quick connect, que é instalado automaticamente auando você conecta a impressora a aualauer computador. Em menos de dois minutos, você estará pronto para imprimir!

**Requisitos do sistema:** Windows XP ou Vista ou Mac OS X v10.4 or v10.5 Para sistemas Windows de 64 bits: Faca download do software no website de suporte da HP em www.hp.com/support.

- 1. Verifique se a impressora está ligada e conecte-a ao computador usando um cabo USB (vendido separadamente). IMPORTANTE: A HP recomenda um cabo USB 2.0 HS com menos de 3 metros de comprimento
- 2. Usuários do Windows: A instalação é iniciada automaticamente. Siga as instruções na tela do computador para instalar o software. Nota: Se a tela de instalação não for exibida, abra Meu Computador na área de trabalho e clique duas vezes no 💿 para iniciar a instalação.

Usuários do Mac: Clique duas vezes no 💿 na área de trabalho e clique duas vezes no 🧶 exibido. Siga as instruções na tela do computador para instalar o software.

3. Para obter mais informações sobre a impressão a partir do computador, ou sobre a solução de problemas de instalação, consulte a seção Precisa de mais informações a seguir.

### Precisa de mais informações?

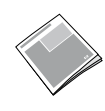

## Ajuda eletrônica

Clique duas vezes no ícone da HP Photosmart A530 Series (exibido na área de trabalho após instalar o software) e clique duas vezes em Ajuda da Photosmart.

Guia de conceitos básicos da HP Photosmart A530 series

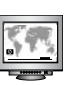

www.hp.com/support Guia do usuário abrangente disponível on-line.

Vá para www.register.hp.com para registrar o produto e receber gratuitamente avisos sobre drivers, suporte técnico rápido e boletins informativos.

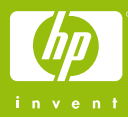